## 使用料の支払

使用料の支払はオンラインにてサイトから支払う方法と窓口にて支払う方法がございます。 ここでは、オンラインにてサイトから使用料の支払を行う方法をご説明します。 オンラインにてサイトから使用料の支払いを行う方法は2種類ございます。 1つ目は予約申込完了画面に表示される「使用料の支払」ボタンから行う方法です。 2つ目は HOME 画面のマイメニューにある「使用料の支払」から行う方法です。

## 1. 予約完了画面から使用料の支払

| িল্লা <b>1,500</b> ল                                                  | 日 申込内容を印刷        |
|-----------------------------------------------------------------------|------------------|
| 圓 施設                                                                  |                  |
| <mark>仮予約</mark> いろは総合運動公園 体育館 全面<br>□ 利用日   ① 時間帯   ¥ 施設使用料   ❹ 支払期限 | 🔺 この施設をお気に入り登録する |
| 2022/9/1(木) 9:00~11:00 1,400 円 <b>2022/9/1(木)</b>                     |                  |
| 利用目的  利用人数                                                            |                  |
| バレーボール 1人                                                             |                  |
| 備品 ① 時間帯 ● 個数 ¥ 備品使用料 ④ 支払期限                                          |                  |
| 得点板 9:00~11:00 1 枚 100 円 <b>2022/9/1(木)</b>                           |                  |

予約完了画面の「使用料の支払」ボタンを押します。 ※予約の申込手順については「3.予約の申込」を参照してください。

| Home > 使用料の支払予約検索 > 使用料の支払<br>使用料の支払 予約検索 | 予約確認 > 使用料の           | 支払 完了                 |                   |                 |
|-------------------------------------------|-----------------------|-----------------------|-------------------|-----------------|
| 利用期間を入力して、「検索」ボタンを押し                      | てください。                |                       |                   |                 |
| □ 利用期間                                    |                       |                       |                   |                 |
| 2022/08/10 🗎 ~ 年/月/日 📋                    |                       |                       |                   |                 |
|                                           |                       |                       |                   | Q 検索            |
|                                           |                       |                       |                   | 1 並び順 •利用日順 施設順 |
| m +/-=n.                                  |                       | 0. st ss **           | 14 +41 A +2       |                 |
| 四 加設 いろは総合運動公園 体育館 全面                     | D 利用日<br>2022/9/1 (木) | ① 時間帝<br>9:00 ~ 11:00 | ¥ 文払金額<br>1,500 円 | ✓ 選択            |
| -                                         |                       |                       |                   |                 |
|                                           |                       |                       |                   |                 |
|                                           |                       |                       |                   |                 |
|                                           |                       |                       |                   |                 |
|                                           |                       |                       |                   |                 |

使用料の支払を行う予約の「選択」ボタンを選択し、「支払へ」ボタンを押します。

| Home > 使用料の支払 予約検索 > 使用料の支払 | 予約確認 > 使用料の  | 支払 完了             |           |         |     |
|-----------------------------|--------------|-------------------|-----------|---------|-----|
| 使用料の支払 予約確認                 |              |                   |           |         |     |
| 外部サイトで選択された予約の支払を行いま        | す。よろしければ     | 、「同意」ボタン          | を押してください。 |         |     |
| িটা <b>1,500</b> ⊨          |              |                   |           |         |     |
| 圓 施設                        | │ 利用日        | ① 時間帯             | ¥ 支払金額    |         |     |
| いろは総合運動公園 体育館 全面            | 2022/9/1 (木) | $9:00 \sim 11:00$ | 1,500円    |         |     |
| ▲ 注意事項                      |              |                   |           |         |     |
| クレジットカード決済における注意事項          | です。          |                   |           |         |     |
|                             |              |                   |           |         |     |
|                             |              |                   |           |         |     |
|                             |              |                   |           |         |     |
|                             |              |                   |           |         |     |
|                             |              |                   |           |         |     |
| ★ 一番上へ ★ Homeに戻る            |              |                   |           | く前に戻る 🗸 | ・同意 |

支払内容に問題がなければ「同意」ボタンを押します。

| 東 仕 なな へ エ 支払のために外部サイ  |                           |           |           |           |
|------------------------|---------------------------|-----------|-----------|-----------|
| X国 14 育昭 王国 してください。よろし | トに移動します。外部サイトで支払<br>いですか? | を完了       |           |           |
| 斉における注意事項              | いいえ                       | はい        |           |           |
|                        |                           |           |           |           |
|                        |                           |           |           |           |
|                        | 済における注意事項                 | 済における注意事び | 済における注意事項 | 済における注意事項 |

支払の為、外部サイトに移動するメッセージが表示します。

「はい」を押して支払手続きを行ってください。

| お支払方法の             | 選択                              |
|--------------------|---------------------------------|
| ご利用される決済           | を選択し、支払手順をご確認ください。              |
| - お支払い内容           |                                 |
|                    |                                 |
|                    |                                 |
| お支払金額              | 420円                            |
| お支払期限              | 2025/04/10 0:00:00 ※時刻は24時間表記です |
| 施設使用料              |                                 |
|                    |                                 |
| 重要なお知らせ            | ź                               |
| ▶ ■テスト環境           | の支払案内画面についてのお知らせ                |
| ▶ ■テスト環境           | のクレジット決済についてのお知らせ               |
| スマホ決済での            | のお支払い                           |
|                    |                                 |
| PayPay<br>(オンライン決済 | ₽ PayPay                        |
|                    |                                 |
| クレジットでの            | のお支払い                           |
| クレジット              | VISA 🌓 🚉 🌉                      |
|                    |                                 |

Copyright(c) WELLNET CORPORATION All rights reserved.

ĸ

外部サイトが表示されます。

お支払い内容に間違いがないことを確認して、支払手続きを行ってください。

| 12、使用料の支払予約機索、使用料の支払予約<br>使用料の支払 完了                                    | 確認 > 使用料の支払 完了                     |                |  |
|------------------------------------------------------------------------|------------------------------------|----------------|--|
| <ul> <li>支払結果が予約情報に反映されるまで、時間</li> <li>支払を中断した場合は、使用料の支払 予約</li> </ul> | 間がかかる場合があります。<br>約検索画面の「中断した支払を再開す | する」から再開してください。 |  |
| at <b>1,500</b> ⊢                                                      |                                    |                |  |
| 圓 施設                                                                   | □利用日 ①時間帯                          | ¥ 支払金額         |  |
| いろは総合運動公園 体育館 全面                                                       | 2022/9/1 (木) 9:00~11:0             | 00 1,500円      |  |
|                                                                        |                                    |                |  |
|                                                                        |                                    |                |  |
|                                                                        |                                    |                |  |
|                                                                        |                                    |                |  |
| 一番上へ 🔗 Homeに戻る                                                         |                                    |                |  |

支払が完了すると、完了画面が表示されます。

## 2. マイメニューから使用料の支払

|            | -                                                                        |                      |              |       |  |
|------------|--------------------------------------------------------------------------|----------------------|--------------|-------|--|
| 予約確認       | 10<br>・<br>の<br>の<br>の<br>の<br>の<br>の<br>の<br>の<br>の<br>の<br>の<br>の<br>の | 抽選甲込の確認・<br>取消/当選の確定 | 60<br>使用料の支払 | 利用者情報 |  |
| ***<br>*** | セージの確認                                                                   | お気に入り<br>施設の管理       |              |       |  |

HOME 画面のマイメニューにある「使用料の支払」アイコンを押します。

| Q 検索                                                                                                    |
|----------------------------------------------------------------------------------------------------|
| 1 並び順 ●利用日順 ()施設順                                                                                                    |
| □ <sup>加</sup> 元双 □ <sup>1</sup> / <sub>1</sub> / <sub>1</sub> / <sub>1</sub> □ <sup>1</sup> / <sub>1</sub> / <sub>1</sub> □ <sup>1</sup> / <sub>1</sub> □ <sup>1</sup> / <sub>1</sub> ○ <sup>1</sup> / <sub>1</sub> ○ <sup>1</sup> / <sub>1</sub> |

使用料の支払 予約検索画面で利用期間を指定し「検索」ボタンを押します。 検索条件に該当する利用日の未払い予約が表示します。

以降の操作は「1予約完了画面から支払」と同様に支払を行う予約を選択し、支払手続きを行います。

3. 支払い履歴

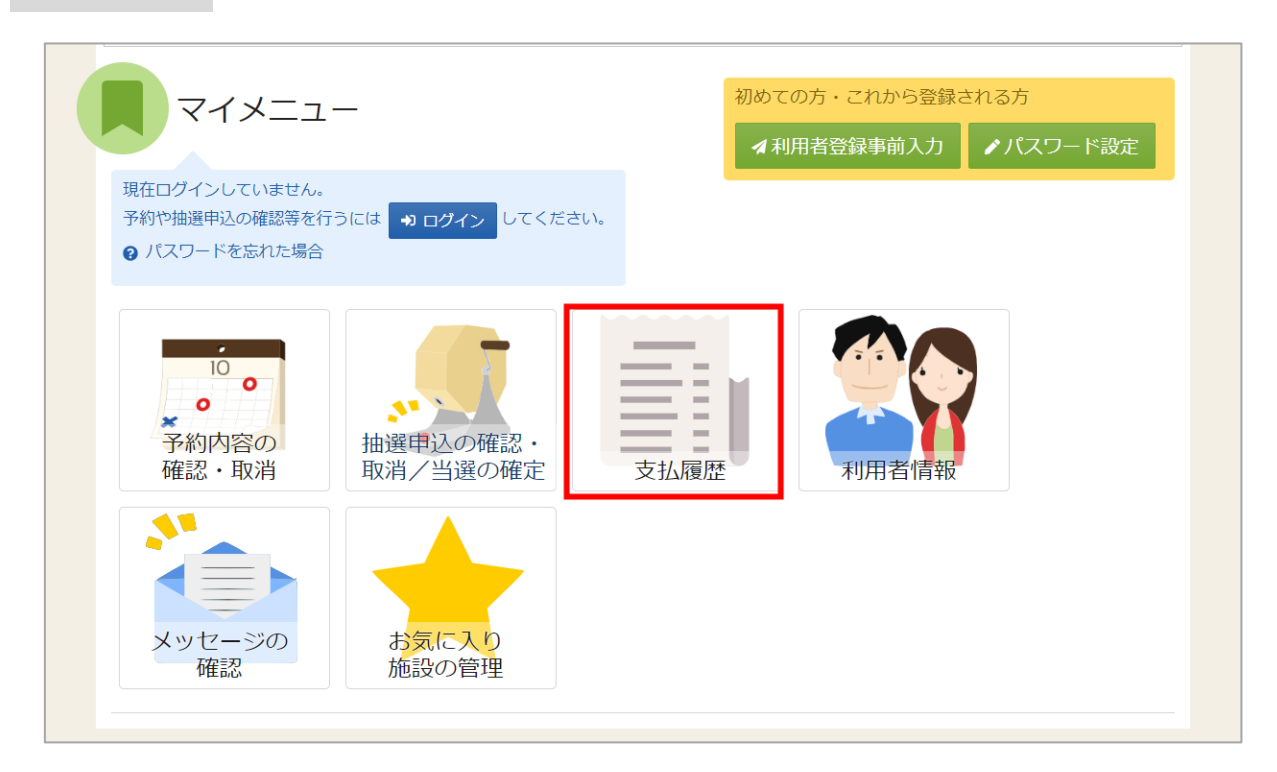

使用料支払済の予約を確認する場合は、マイメニューの「支払履歴」を選択します。

| ログイン<br>利用者IDとバスワードを入力して「ログイン」ボタンを押してください。 |                              |
|--------------------------------------------|------------------------------|
| ▲ 利用者ID                                    | iroha                        |
| 🔧 パスワード                                    | •••••                        |
|                                            | ❷ パスワードを忘れた場合や、パスワード設定はこちらから |
|                                            |                              |
|                                            |                              |
|                                            |                              |
| ★ Homeに戻る                                  | < 前に戻る → ログイン                |

利用者 ID とパスワードを入力し、「ログイン」ボタンを押してください。 ※既にログインしている場合は、表示されません。

| メッセージ         ・メッセージ                                                    |
|-------------------------------------------------------------------------|
| Home > 支払履歴                                                             |
| 支払履歴                                                                    |
| 使用料支払済の予約を確認できます。<br>また、支払結果が予約情報に反映されるまで、時間がかかる場合があります。                |
| 首 領収日<br>2023/01/07 □ ~ 2023/02/06 □                                    |
| <ul> <li>□ 領収日 領収区分 ¥ 支払金額合計</li> <li>2023/2/6 (月) 窓口 1,200円</li> </ul> |
| <ul> <li></li></ul>                                                     |
| いろは文化ホール リハーサル室 2023/3/5 (日) 9:00 ~ 11:00 1,200 円                       |
| ★ 一番上へ ★ Homeに戻る                                                        |

支払履歴の画面が表示されます。この画面では使用料支払済の予約が表示されます。